## techŜtep

## **Techstep Essentials MDM** Polityka aplikacji

Data: 04/12/2023

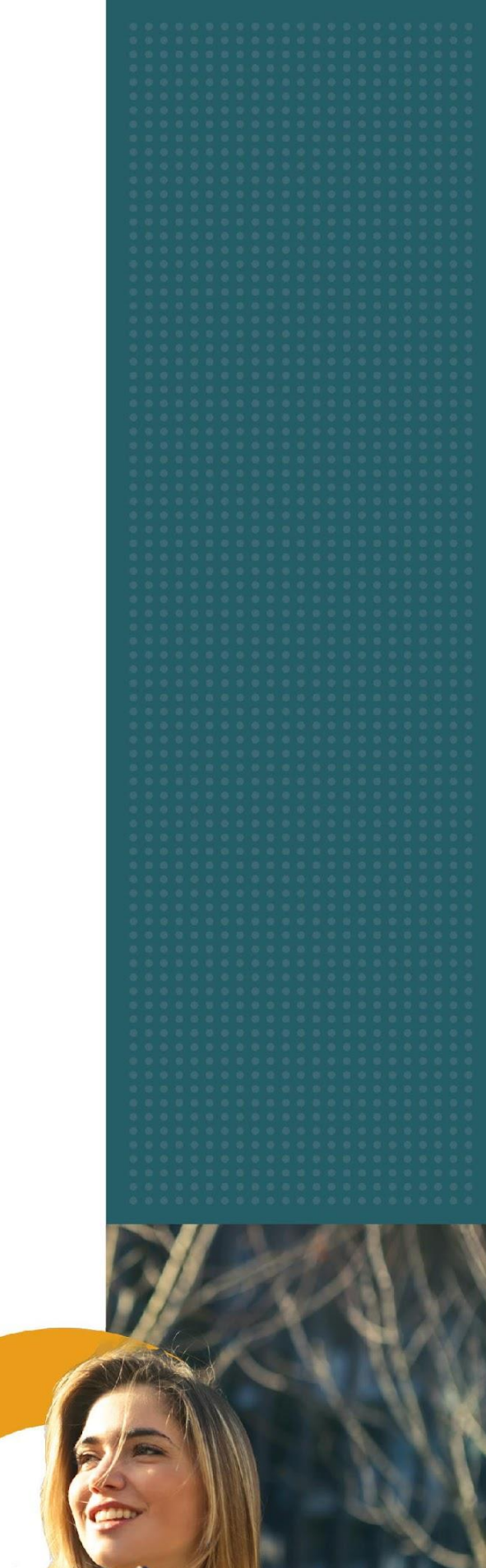

| Aby edytować politykę aplikacji, | kliknij Polityki -> Zmień ustawienia. |
|----------------------------------|---------------------------------------|
|----------------------------------|---------------------------------------|

| Konfiguracje | Polityki ~   | Kampanie BETA  | Zaawansowane         |     |
|--------------|--------------|----------------|----------------------|-----|
|              | Zmień usto   | awienia        | sja wygaśnie         | 9 2 |
| Metc         | Polityki BYG | DD/WPC         | Ostatni<br>kontakt 🍾 | ι   |
|              | Polityki deo | dykowanego urz | adzenia              | ,   |

## Wybierz kategorię Polityka aplikacji.

|                       | Zarządzanie ustawi | ieniami polityk   |                            |
|-----------------------|--------------------|-------------------|----------------------------|
| O                     | Ustaw wartość      | Wybierz polityki  | Podsumowanie               |
| kaj                   |                    |                   |                            |
| e e e e               | -                  |                   |                            |
| Restrykcje: 3         | Restrykc           | sje: 11           | Restrykcje: 90             |
| Polityka aplikacji    | Ograniczenia pr    | ofilu do pracy Wł | ączone aplikacje i widgety |
| *                     |                    |                   |                            |
| Restrykcje: 10        | Restrykcj          | je: 28            | Restrykcje: 25             |
| Uprawnienia aplikacii | Samsun             | na KSP            | Ustawienia launchera /     |

W ramach Polityki aplikacji istnieje szereg ustawień, które można dodać do zestawu polityk.

1.

| Zarządzanie ustawieniami polityk       |                                                      |                  |                        |
|----------------------------------------|------------------------------------------------------|------------------|------------------------|
| U<br>Wybierz sekcję ustawień           | Ustaw wartość                                        | Wybierz polityki | Podsumowanie           |
| Szukaj                                 |                                                      |                  |                        |
|                                        | Polityk                                              | a aplikacji      |                        |
| O Czas wygaśnięcia hasła aplikacji (Po | olityka aplikacji na urządzeniu Android)             |                  | Pełne zarządzanie      |
| O Powiadomienie, gdy aplikacja jest z  | ablokowana hasłem (Polityka aplikacji na urządze     | niu Android)     | Pełne zarządzanie      |
| O Powiadomienie, gdy aplikacja jest z  | ablokowana (Polityka aplikacji na urządzeniu Android | )                | Pelne zarządzanie      |
| O Polityka aplikacji Apple             |                                                      |                  | Pełne zarządzanie      |
| 🔘 Polityka aplikacji w trybie Device O | wner                                                 |                  | Pelne zarządzanie COSU |
| 🔘 Lista aplikacji w trybie Device Owne | r (Polityka aplikacji w trybie Device Owner)         |                  | Pelne zarządzanie COSU |
| Polityka uprawnień aplikacii w tryb    | bie Device Owner                                     |                  | Pelne zarzadzanie COSU |

Wybierz ustawienie, które chcesz skonfigurować i kliknij przycisk Dalej.

Poniżej znajduje się tabela wszystkich ustawień, które można skonfigurować w tej kategorii wraz z objaśnieniami.

| Parametr                                                                                                    | Objaśnienie                                                             | Kompatybilność    |
|----------------------------------------------------------------------------------------------------|-------------------------------------------------------------------------|-------------------|
|                                                                                                    | Polityka aplikacji                                                      |                   |
| Czas wygaśnięcia hasła<br>aplikacji (Polityka<br>aplikacji na urządzeniu<br>Android)                        | Dostępne opcje:<br>o 1, 5, 10 lub 15 minut<br>Domyślna wartość: 5 minut | Pełne zarządzanie |
| Powiadomienie, gdy<br>aplikacja jest<br>zablokowana hasłem<br>(Polityka aplikacji na<br>urządzeniu Android) | Dostępne opcje:<br>O Wprowadź własne<br>powiadomienie                   | Pełne zarządzanie |
| Powiadomienie, gdy<br>aplikacja jest<br>zablokowana (Polityka<br>aplikacji na urządzeniu<br>Android)        | Dostępne opcje:<br>O Wprowadź własne<br>powiadomienie                   | Pełne zarządzanie |

|                             | Dostępne opcje:                                                                           |                   |
|-----------------------------|-------------------------------------------------------------------------------------------|-------------------|
|                             | o Blokuj aplikacje z listy                                                                |                   |
|                             | o Zezwalaj na aplikacje z listy                                                           |                   |
|                             | Domyślna wartość: Blokuj aplikacje<br>z listy                                             |                   |
|                             | Dostępne opcje dodatkowe:                                                                 |                   |
| Polityka aplikacji Apple    | o Lista identyfikatorów aplikacji:                                                        | Dolpo zarządzania |
|                             | <ul> <li>Dodaj. Dodaj podane<br/>elementy do już<br/>istniejących</li> </ul>              | Penne zarządzanie |
|                             | <ul> <li>Usuń. Usuń podane<br/>elementy z już<br/>istniejących.</li> </ul>                |                   |
|                             | <ul> <li>Nadpisz. Nadpisz<br/>podanymi elementami<br/>wszystkie już istniejące</li> </ul> |                   |
|                             | Dostępne opcje:                                                                           |                   |
|                             | o Brak polityki aplikacji                                                                 |                   |
|                             | <ul> <li>Zezwalaj tylko na aplikacje z<br/>listy</li> </ul>                               |                   |
|                             | o Blokuj aplikacje z listy                                                                |                   |
|                             | Domyślna wartość: Brak polityki<br>aplikacji                                              |                   |
| Polityka aplikacji w trybie | Dostępne opcje dodatkowe:                                                                 | Pełne zarządzanie |
| Device Owner                | o Lista aplikacji w trybie<br>Device Owner                                                | 000               |
|                             | <ul> <li>Dodaj. Dodaj podane<br/>elementy do już<br/>istniejących</li> </ul>              |                   |
|                             | <ul> <li>Usuń. Usuń podane<br/>elementy z już<br/>istniejących.</li> </ul>                |                   |

|                                                         | • <b>Nadpisz.</b> Nadpisz<br>podanymi elementami<br>wszystkie już istniejące                                       |                                       |
|---------------------------------------------------------|----------------------------------------------------------------------------------------------------|---------------------------------------|
|                                                         | Dostępne opcje:                                                                                                    |                                       |
| Ustawienia<br>automatycznej<br>aktualizacji aplikacji z | <ul> <li>Włącz automatyczne<br/>aktualizacje, gdy urządzenie<br/>jest podłączone do Wi-Fi</li> </ul>               |                                       |
|                                                         | <ul> <li>Włącz automatyczne<br/>aktualizacje</li> </ul>                                                            |                                       |
|                                                         | <ul> <li>Zezwalanie użytkownikowi<br/>urządzenia na<br/>konfigurowanie zasad<br/>aktualizacji aplikacji</li> </ul> | Pełne zarządzanie<br>COSU<br>BYOD/WPC |
| zurząuzunego obogie ridy                                | <ul> <li>Wyłącz automatyczne<br/>aktualizacje</li> </ul>                                                           |                                       |
|                                                         | Domyślna wartość: Włącz<br>automatyczne aktualizacje, gdy<br>urządzenie jest podłączone do Wi-Fi                   |                                       |
|                                                         | (Dostępne dla urządzeń i aplikacji z<br>zarządzanego Google Play)                                                  |                                       |
|                                                         | Dostępne opcje:                                                                                                    |                                       |
|                                                         | o Tylko zatwierdzone aplikacje                                                                                     |                                       |
| Dostępność aplikacji w                                  | <ul> <li>Wszystkie aplikacje ze sklepu</li> <li>GP</li> </ul>                                                      | Pełne zarządzanie<br>COSU             |
| sklepie MGP                                             | Domyślna wartość: Wszystkie<br>aplikacje ze sklepu GP                                                              | BYOD/WPC                              |
|                                                         | (Dostępne dla urządzeń i aplikacji z<br>zarządzanego Google Play).                                                 |                                       |

Skonfiguruj ustawienie do żądanej wartości i kliknij przycisk Dalej.

| Zarządzanie ustawieniami polityk    |                                 |                                  | >        |       |
|-------------------------------------|---------------------------------|----------------------------------|----------|-------|
| Wybierz sekcję ustawień             | Ustaw wartość                   | Wybierz polityki                 | Podsumov | wanie |
|                                     | Polityk                         | a aplikacji                      |          |       |
|                                     | Dostępność aplika               | acji w sklepie MGP :             |          |       |
| Dostępność aplikacji w sklepie MGP* | 🚯 Dostępne dla urządzeń i aplik | kacji z zarządzanego Google Play |          |       |
| Wszystkie aplikacje ze sklep        | ou GP                           |                                  |          | -     |
|                                     |                                 |                                  |          |       |
|                                     |                                 |                                  |          |       |
|                                     |                                 |                                  |          |       |
|                                     |                                 |                                  | Cofnii   | Daloi |

Wybierz polityki, do których chcesz dodać ustawienie (możesz wybrać wiele polityk) i kliknij przycisk Dalej.

| Nybierz      | sekcję ustawień                 | Ustaw warto          | ość                   | Wybierz po                | lityki                | Podsumowar     | nie |
|--------------|---------------------------------|----------------------|-----------------------|---------------------------|-----------------------|----------------|-----|
|              |                                 | Dostępność aplik     | acji w sklepie MGP: W | /szystkie aplikacje ze sl | klepu GP              |                |     |
| 2 Q          | Szukaj                          |                      |                       |                           | 1 – 10 z 21           | K < >          | >1  |
|              | Nazwa polityki                  | Rodzaj polityki      | Dotyczy<br>urządzeń   | Jest<br>domyślna          | Grupy<br>użytkowników | Grupy urządzeń |     |
| $\checkmark$ | Default policy                  | Pełne<br>zarządzanie |                       | Tak                       |                       |                |     |
| $\checkmark$ | Default BYOD/WPC policy         | BYOD/WPC             | 3                     | Tak                       |                       |                |     |
|              | Default dedicated device policy | COSU                 |                       | Tak                       |                       |                |     |
|              | TS Kiosk mode                   | Pełne<br>zarządzanie |                       | Nie                       |                       | Kiosk Devices  |     |

Następnie zostanie wyświetlone podsumowanie zastosowanych ustawień oraz czy istnieją urządzenia, których dotyczy zmiana.

Kliknij Zastosuj, aby wprowadzić zmianę konfiguracji.

Uwaga: Po naciśnięciu przycisku Zastosuj ustawienia zostaną natychmiast zastosowane na wskazanych urządzeniach.

|                         | Zarządzanie ustaw                  | ieniami polityk                         |               | ×   |
|-------------------------|------------------------------------|-----------------------------------------|---------------|-----|
| Wybierz sekcję ustawień | Ustaw wartość                      | Wybierz polityki                        | Podsumowanie  |     |
|                         |                                    |                                         |               |     |
|                         | Podsumo                            | owanie:                                 |               |     |
| Liczba zaz              | naczonych polityk: 2               |                                         |               |     |
| Liczba urządzeń, któ    | re dotknie zmiana: 3               |                                         |               |     |
|                         | Ustawi                             | enia:                                   |               |     |
| Dostępność aplik        | acji w sklepie MGP: Wszystkie apli | kacje ze sklepu GP                      |               |     |
| 🛕 Zmiany w w            | ybranych politykach wpłyną na i    | niektóre urządzenia. Upewnij się, że to | o zamierzone. |     |
|                         |                                    |                                         | Cofnij Wykor  | naj |